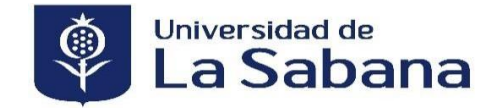

## PROCESO DE LEGALIZACIÓN DE CRÉDITO NO TE DETENGAS ESPECIAL

Para acceder al crédito NO TE DETENGAS ESPECIAL, debes pagar el 50% de la matrícula. El restante lo puedes financiar en un plazo hasta de 5 meses SIN INTERESES, y seguir estos pasos para legalizarlo:

Debes pagar el 50% ingresando a <u>SIGA Académico</u> Menú principal / Autoservicio / Finanzas del Campus / Realización de Pagos – Pagos Parciales, siguiendo los pasos del instructivo <u>Aquí</u>

Para mayor información del crédito comunícate con solicitud.creditos@unisabana.edu.co.

|        | DILIGENCIAR:                                                                                                    | • Da clic sobre la política de crédito para ir al enlace.                                                                                                    |
|--------|----------------------------------------------------------------------------------------------------|----------------------------------------------------------------------------------------------------|
| F      | Política de Crédito.                                                                                                    | • Lee con atención y firma junto con tu codeudor.                                                                                                    |
|        |                                                                                                    | • Asegúrate de no repisar ni enmendar las firmas.                                                                                                    |
|        | ANEXAR:<br>Fotocopia documento de identi-<br>dad del estudiante.<br>Fotocopia documento de identi-<br>dad del codeudor.<br>Certificación laboral | <ul> <li>El Codeudor no puede ser mayor de 70 años.</li> <li>Si el codeudor es pensionado: anexar copia del último recibo de pago de pensión e ingresos adicionales.</li> <li>Si el codeudor es independiente: anexar certificación por contador público, documento identidad del contador y tarjeta profesional.</li> <li>Si el codeudor es empleado: anexar certificación laboral.</li> <li>Cualquier certificación no puede ser mayor a 30 días de vigencia.</li> </ul> |
| ſm     | POLIZA:<br>Generala aquí.                                                                                                    | • Da clic en el link para ver la información referente a tu póliza.                                                                                                    |
| m<br>M | SUBIR:<br>Instructivo solicitud de crédito.<br>Acceso al sistema.                                                                                | <ul> <li>Cuando tengas los documentos completos puedes realizar la solicitud en la plataforma.</li> <li>Da clic sobre el Instructivo solicitud de crédito</li> <li>Léelo con atención.</li> <li>Da clic sobre el vínculo de acceso al sistema, para realizar tu solicitud.</li> </ul>                                                                                                    |
|        | FIRMA:<br>Instructivo legalización de<br>garantías.                                                                                              | <ul> <li>Revisa el instructivo de legalización de garantías.</li> <li>Es indispensable que deudor (estudiante) y codeudor realicen el proceso de firma de pagaré desmaterializado.</li> </ul>                                                                                                    |

Para mas inquietudes comunícate con nosotros al teléfono (57) 861 55 55.